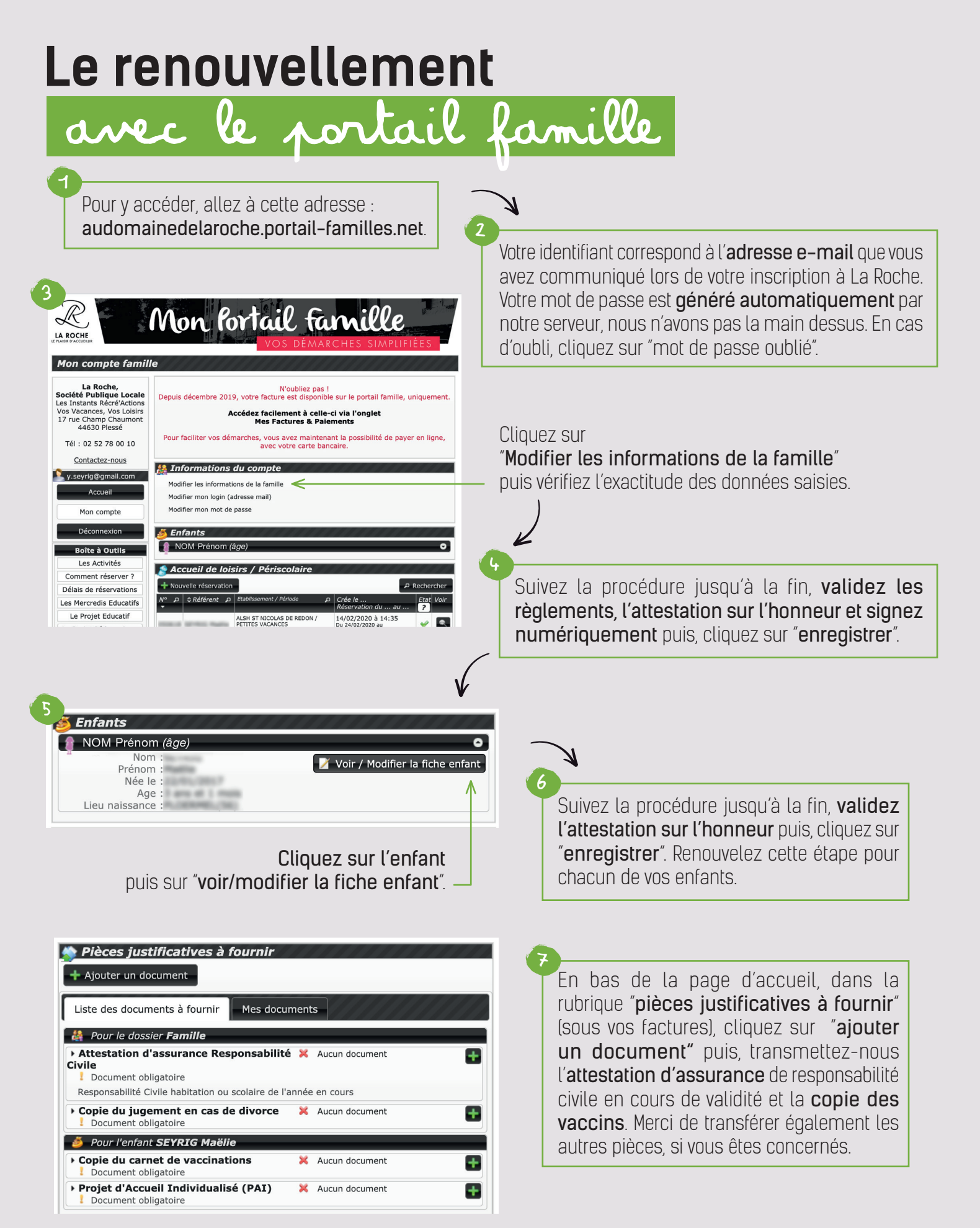

**Le renouvellement est terminé.** Votre dossier est valable jusqu'au 31 janvier 2021.